## ACCESO A LA PLATAFORMA DEL DNP – SPI

Para consultar las fichas y ejecuciones de los proyectos de inversión a cargo del INS, a continuación se indica el acceso a la fuente oficial, es decir, a la plataforma **Seguimiento a Proyectos de Inversión (SPI)**, del Departamento Nacional de Planeación DNP.

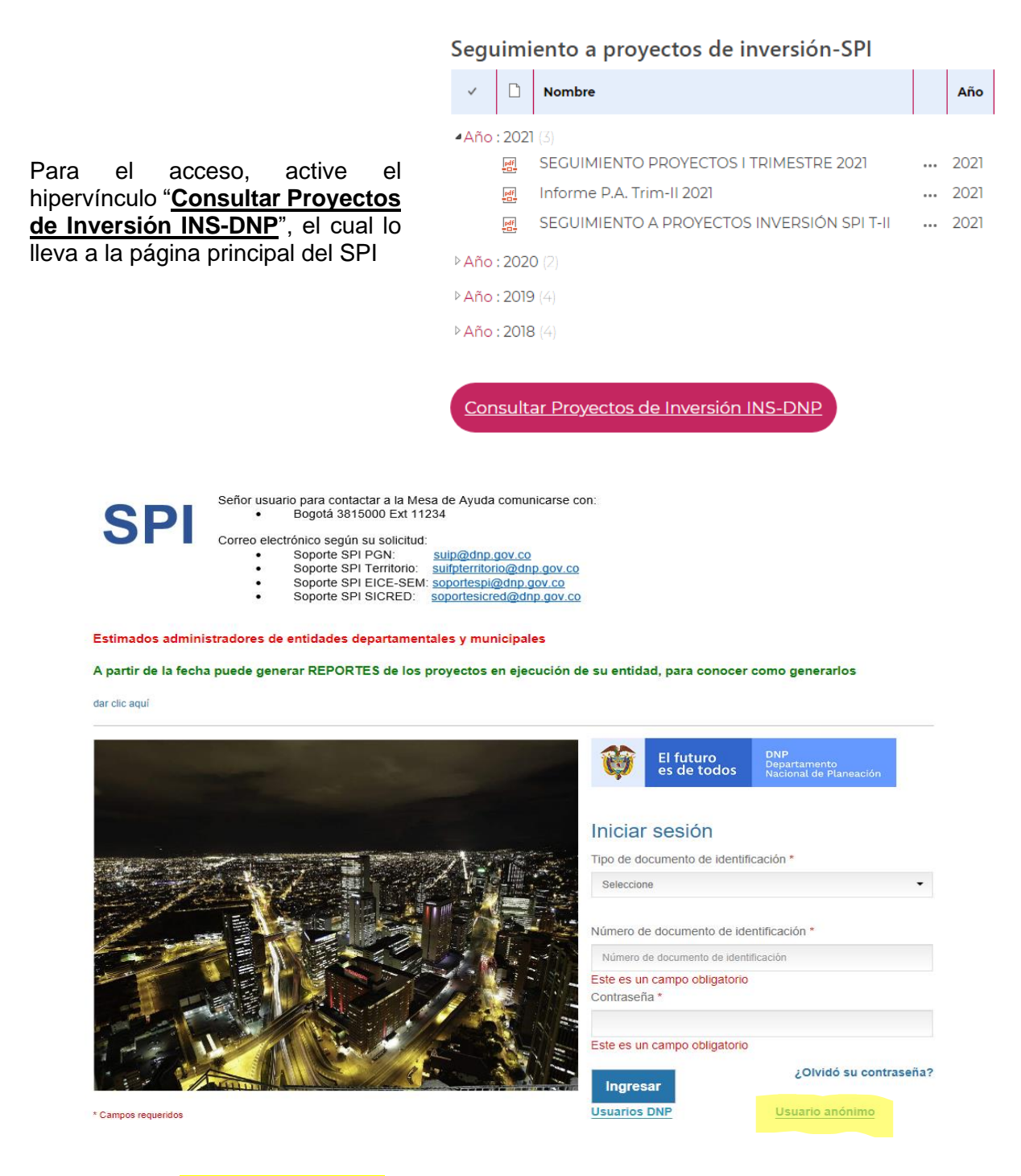

Ingrese como "Usuario Anónimo" y así podrá elegir, entre otros, los proyectos del INS.

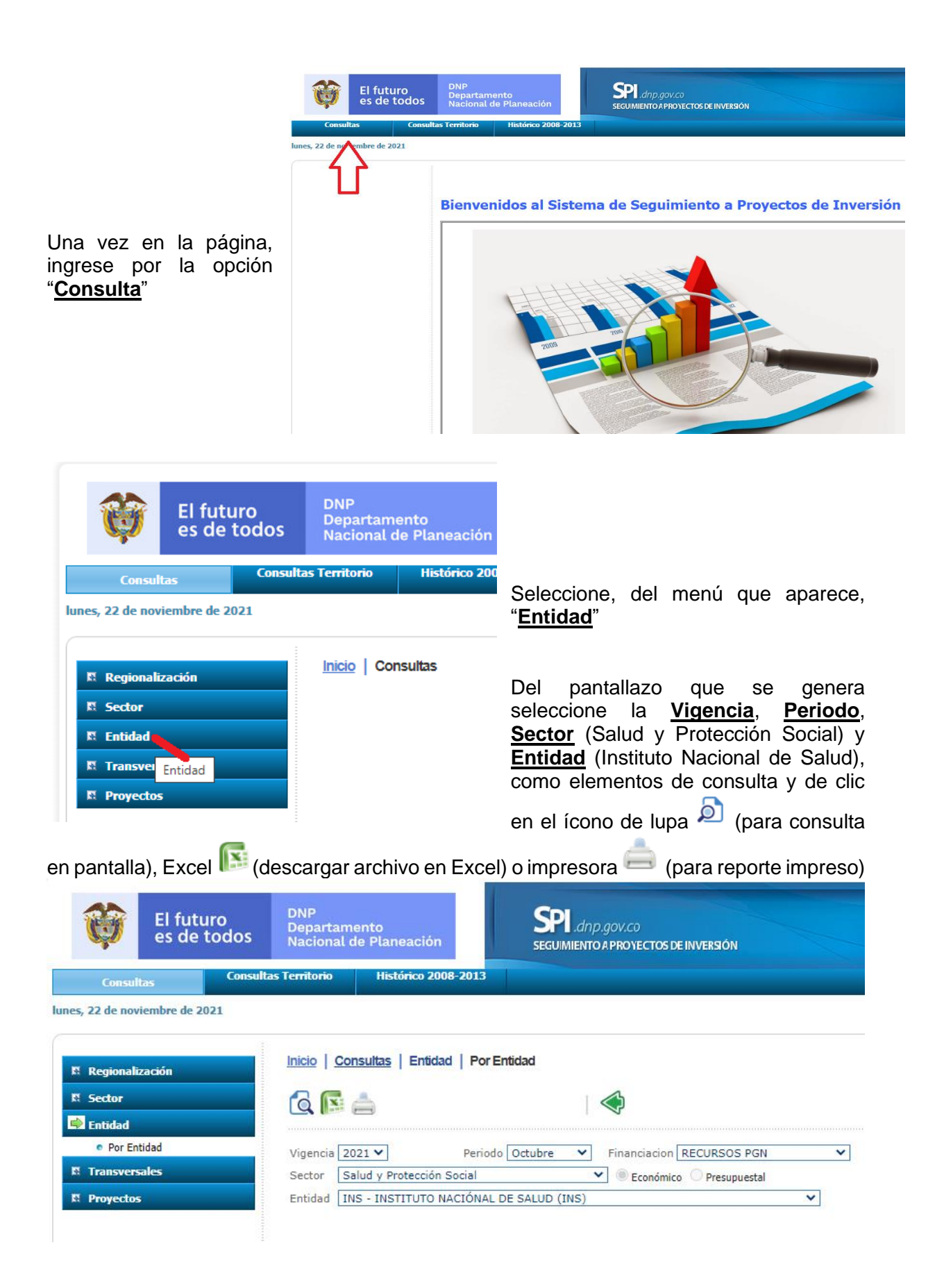

La consulta generada ilustra los Programas (Categoría), el No. De Proyectos, la apropiación (Inversión) y los porcentajes de avance (Financiero, Físico o Producto y Gestión).

| Inicio   Consultas   Entidad   Por Entidad    |                           | ? |
|-----------------------------------------------|---------------------------|---|
| 🧟 🖪 📥                                         |                           |   |
| Vigencia 2021 V Periodo Octubre               | Financiacion RECURSOS PGN |   |
| Entidad INS - INSTITUTO NACIÓNAL DE SALUD (II | NS)                       |   |

## RESUMEN EJECUTIVO - ENTIDAD INS - INSTITUTO NACIÓNAL DE SALUD (INS)

| Categoría ®                                                                       | No.<br>Proyectos | Inversión ®      | Avance<br>Financiero<br>? | Avance<br>Físico del<br>Producto ⑦ | Avance<br>Gestión 🔊 | Evolución  |
|-----------------------------------------------------------------------------------|------------------|------------------|---------------------------|------------------------------------|---------------------|------------|
| Salud pública y prestación de servicios                                           | 8                | \$48.939.226.224 | 44,4%                     | 79,5 %                             | 64,6 %              | <u>Ver</u> |
| Fortalecimiento de la gestión y dirección del Sector Salud y<br>Protección Social | 3                | \$5.450.000.000  | 25,2%                     | 9,5 %                              | 60,4 %              | Ver        |
| TOTAL                                                                             | 11               | \$54.389.226.224 | 42,5%                     | 72,5 %                             | 64,2 %              |            |

## Evolución Avance: INS - INSTITUTO NACIÓNAL DE SALUD (INS) de la Inversión SPI - Octubre 2021

|                            | Enero  | Febrero | Marzo  | Abril  | Mayo   | Junio  | Julio  | Agosto | Septiembre | Octubre |
|----------------------------|--------|---------|--------|--------|--------|--------|--------|--------|------------|---------|
| Inversión*                 | 54.389 | 54.389  | 54.389 | 54.389 | 54.389 | 54.389 | 54.389 | 54.389 | 54.389     | 54.389  |
| Avance Financiero          | 0,3%   | 2,5%    | 5,1%   | 8,2%   | 11,4%  | 15,1%  | 19,0%  | 34,4%  | 38,5%      | 42,5%   |
| Avance Físico del Producto | 1,4%   | 7,1%    | 21,4%  | 31,8%  | 40,0%  | 42,8%  | 56,4%  | 57,6%  | 59,5%      | 72,5%   |
| Avance Gestión             | 7,3%   | 10,6%   | 14,4%  | 20,2%  | 22,2%  | 27,0%  | 38,0%  | 44,5%  | 48,6%      | 64,2%   |
|                            |        |         |        |        |        |        |        |        |            |         |

Si desea consultar los **Proyectos** que hacen parte de cada **Programa**, debe dar clic sobre el nombre de los programas (<u>Salud pública y prestación de servicios</u> o <u>Fortalecimiento de</u> <u>la gestión y dirección del Sector Salud y Protección Social</u>).

|                                                          |                                                                                                    | RESUMEN POR PROYECTO                                                                                                    |                                                                                                    |
|----------------------------------------------------------|----------------------------------------------------------------------------------------------------|----------------------------------------------------------------------------------------------------|----------------------------------------------------------------------------------------------------|
| Vigencia                                                 | 20                                                                                                    | 21 V Periodo Octubre V Financiacion RECURSOS PGN V Fecha del Reporte 22/11/2                                                                                                    | 2021                                                                                                    |
| Código E                                                 | BPIN                                                                                                    | Nombre del Proyecto                                                                                                    |                                                                                                    |
| Sector                                                   | Sa                                                                                                    | lud y Protección Social 🔹 💿 Económico 🔿 Presupuestal                                                                                                    |                                                                                                    |
| Entidad                                                  | IN                                                                                                    | S - INSTITUTO NACIÓNAL DE SALUD (INS) 🔹 🔍 Responsable 🔘 Ejecutora                                                                                                    |                                                                                                    |
| Región                                                   | (T                                                                                                    | odas las Regiones) 🗸 Departamento (Todos los Departamentos) 🗸                                                                                                    |                                                                                                    |
| Atributo                                                 | s Ca                                                                                                    | tegoria 🔹 Sub Atributo Salud pública y prestación de servicios 👻                                                                                                    |                                                                                                    |
| Sector                                                   | Salud y Prot                                                                                                    | ección Social                                                                                                    |                                                                                                    |
|                                                          |                                                                                                    |                                                                                                    | Augusto                                                                                                    |
| Entidad                                                  | Código                                                                                                    | Nombre                                                                                                    | Financiero<br>(%)                                                                                                    |
| Entidad<br>INS                                           | Código<br>201701100037                                                                                                    | Nombre                                                                                                    | Financiero<br>(%)<br>62,33 %                                                                                                    |
| Entidad<br>INS<br>INS                                    | Código<br>201701100037<br>201701100037                                                                                                 | Nombre<br>MEJORAMIENTO DE LA SITUACIÓN NUTRICIONAL DE LA POBLACIÓN A NIVEL NACIONAL<br>INVESTIGACIÓN EN SALUD PÚBLICA Y BIOMEDICINA NACIONAL                                                                                                    | Financiero<br>(%)<br>62,33 %<br>81,72 %                                                                                                    |
| Entidad<br>INS<br>INS<br>INS                             | Código<br>201701100037<br>201701100037<br>201701100038                                                                                 | Nombre<br>6 MEJORAMIENTO DE LA SITUACIÓN NUTRICIONAL DE LA POBLACIÓN A NIVEL NACIONAL<br>7 INVESTIGACIÓN EN SALUD PÚBLICA Y BIOMEDICINA NACIONAL<br>1 FORTALECIMIENTO DEL ANÁLISIS DE INFORMACIÓN EN SALUD PARA LA TOMA DE DECISIONES EN EL ÁMBITO NACIONAL                                                                                                    | Financiero<br>(%)<br>62,33 %<br>81,72 %<br>68,88 %                                                                                                    |
| Entidad<br>INS<br>INS<br>INS<br>INS                      | Código<br>201701100037<br>201701100037<br>201701100038<br>201701100038                                                                 | Nombre<br>MEJORAMIENTO DE LA SITUACIÓN NUTRICIONAL DE LA POBLACIÓN A NIVEL NACIONAL<br>INVESTIGACIÓN EN SALUD PÚBLICA Y BIOMEDICINA NACIONAL<br>I PORTALECIMIENTO DEL ANÁLISIS DE INFORMACIÓN EN SALUD PARA LA TOMA DE DECISIONES EN EL ÁMBITO NACIONAL<br>FORTALECIMIENTO DE LA CAPACIDAD RESOLUTIVA DEL LABORATORIO NACIONAL DE REFERENCIA Y REDES DE LABORATORIOS DE SALUD PÚBLICA.<br>NACIONAL                                                                                                    | Financiero<br>(%)<br>62,33 %<br>81,72 %<br>68,88 %<br>18,78 %                                                                                                    |
| Entidad<br>INS<br>INS<br>INS<br>INS                      | Código<br>201701100037<br>201701100037<br>201701100038<br>201701100038<br>201701100038                                                 | Nombre           6 MEJORAMIENTO DE LA SITUACIÓN NUTRICIONAL DE LA POBLACIÓN A NIVEL NACIONAL           7 INVESTIGACIÓN EN SALUD PÚBLICA Y BIOMEDICINA NACIONAL           1 FORTALECIMIENTO DEL ANÁLISIS DE INFORMACIÓN EN SALUD PARA LA TOMA DE DECISIONES EN EL ÁMBITO NACIONAL           1 FORTALECIMIENTO DE LA CAPACIDAD RESOLUTIVA DEL LABORATORIO NACIONAL DE REFERENCIA Y REDES DE LABORATORIOS DE SALUD PÚBLICA.           NACIONAL           FORTALECIMIENTO DE LA VIGILANCIA, DETECCIÓN, VALORACIÓN Y RESPUESTA ANTE RIESGOS, EVENTOS, EMERGENCIAS Y EPIDEMIAS EN SALUD PÚBLICA A NIVEL NACIONAL                                                                                                    | Financiero<br>(%)<br>62,33 %<br>81,72 %<br>68,88 %<br>18,78 %<br>61,88 %                                                                                                    |
| Entidad<br>INS<br>INS<br>INS<br>INS<br>INS               | Código<br>201701100037<br>201701100037<br>201701100038<br>201701100038<br>201701100038<br>201801100007                                 | Nombre           MEJORAMIENTO DE LA SITUACIÓN NUTRICIONAL DE LA POBLACIÓN A NIVEL NACIONAL           INVESTIGACIÓN EN SALUD PÚBLICA Y BIOMEDICINA NACIONAL           IPORTALECIMIENTO DEL ANÁLISIS DE INFORMACIÓN EN SALUD PARA LA TOMA DE DECISIONES EN EL ÁMBITO NACIONAL           FORTALECIMIENTO DE LA CAPACIDAD RESOLUTIVA DEL LABORATORIO NACIONAL DE REFERENCIA Y REDES DE LABORATORIOS DE SALUD PÚBLICA.           NACIONAL           POBLACIÓN EN LAGURANCIA. DETECCIÓN, VALORACIÓN Y RESPUESTA ANTE RIESGOS, EVENTOS, EMERGENCIAS Y EPIDEMIAS EN SALUD           PÚBLICA A NIVEL NACIONAL           PÚBLICA A NIVEL NACIONAL           PÚBLICA A ANTALEL CARCIDAD INSTITUCIONAL EN LA PROVISIÓN DE BIENES Y SERVICIOS DE INTERÉS PARA LA SALUD PÚBLICA NACIONAL                                                                                                    | Availe           Financiero           (%)           62,33 %           81,72 %           68,88 %           18,78 %           61,88 %           29,89 %                              |
| Entidad<br>INS<br>INS<br>INS<br>INS<br>INS<br>INS        | Código<br>201701100037<br>201701100037<br>201701100038<br>201701100038<br>201701100038<br>201801100007<br>201801100008                 | Nombre           6MEJORAMIENTO DE LA SITUACIÓN NUTRICIONAL DE LA POBLACIÓN A NIVEL NACIONAL           1NVESTIGACIÓN EN SALUD PÚBLICA Y BIOMEDICINA NACIONAL           1PORTALECIMIENTO DEL ANÁLISIS DE INFORMACIÓN EN SALUD PARA LA TOMA DE DECISIONES EN EL ÁMBITO NACIONAL           FORTALECIMIENTO DE LA CAPACIDAD RESOLUTIVA DEL LABORATORIO NACIONAL DE REFERENCIA Y REDES DE LABORATORIOS DE SALUD PÚBLICA.           NACIONAL           FORTALECIMIENTO DE LA VIGILANCIA, DETECCIÓN, VALORACIÓN Y RESPUESTA ANTE RIESGOS, EVENTOS, EMERGENCIAS Y EPIDEMIAS EN SALUD           PÚBLICA A NIVEL NACIONAL           7ORTALECIMIENTO DE LA CORDINACIÓN DE LA REDES DE BANCOS DE SANCRE Y DE DONACIÓN Y TRASPLANTES NACIONAL           FORTALECIMIENTO DE LA COORDINACIÓN DE LAS REDES DE BANCOS DE SANCRE Y DE DONACIÓN Y TRASPLANTES NACIONAL                                                                                                    | Financiero<br>(%)<br>62,33 %<br>81,72 %<br>68,88 %<br>18,78 %<br>61,88 %<br>29,89 %<br>39,34 %                                                                                     |
| Entidad<br>INS<br>INS<br>INS<br>INS<br>INS<br>INS<br>INS | Código<br>201701100037<br>201701100038<br>201701100038<br>201701100038<br>201701100038<br>201801100007<br>201801100008<br>201801100008 | Nombre           6MEJORAMIENTO DE LA SITUACIÓN NUTRICIONAL DE LA POBLACIÓN A NIVEL NACIONAL           INVESTIGACIÓN EN SALUD PÚBLICA Y BIOMEDICINA NACIONAL           INVESTIGACIÓN EN SALUD PÚBLICA Y BIOMEDICINA NACIONAL           I FORTALECIMIENTO DE LA ANÁLISIS DE INFORMACIÓN EN SALUD PARA LA TOMA DE DECISIONES EN EL ÁMBITO NACIONAL           FORTALECIMIENTO DE LA CAPACIDAD RESOLUTIVA DEL LABORATORIO NACIONAL DE REFERENCIA Y REDES DE LABORATORIOS DE SALUD PÚBLICA.           NACIONAL           FORTALECIMIENTO DE LA VIGILANCIA. DETECCIÓN, VALORACIÓN Y RESPUESTA ANTE RIESGOS, EVENTOS, EMERGENCIAS Y EPIDEMIAS EN SALUD           PÚBLICA A NIVEL NACIONAL           FORTALECIMIENTO DE LA CORDINACIÓN DEL LA PROVISIÓN DE BIENES Y SERVICIOS DE INTERÉS PARA LA SALUD PÚBLICA NACIONAL           FORTALECIMIENTO DE LA CORDINACIÓN DE LAS REDES DE BANCOS DE SANGRE Y DE DONACIÓN Y TRASPLANTES NACIONAL           FORTALECIMIENTO DE LA CORDINACIÓN DE LAS REDES DE BANCOS DE SANGRE Y DE DONACIÓN Y TRASPLANTES NACIONAL           RENOVACIÓN TECNOLÓGICA DE LOS LABORATORIOS DEL INS NACIONAL | Availe           Financiero<br>(%)           62,33 %           81,72 %           68,88 %           18,78 %           61,88 %           29,89 %           39,34 %           21,63 % |

Proceda de manera similar, para consultar cada proyecto de manera más pormenorizada, para lo cual se desplegará una ficha descriptiva del proyecto, tal como se ilustra a continuación..

| Nombre der Froyect                                                                                                    | 0:                                                                                                    |                                                                                                    |                                                                                                    |                                                                                             |                       | Exportar a PDF 🛛 📐                              |  |
|----------------------------------------------------------------------------------------------------|----------------------------------------------------------------------------------------------------|----------------------------------------------------------------------------------------------------|----------------------------------------------------------------------------------------------------|---------------------------------------------------------------------------------------------|-----------------------|-------------------------------------------------|--|
| VESTIGACIÓN                                                                                                    | EN SALUD PÚBLI                                                                                                    | CA Y BIOMEDICINA N                                                                                                    | IACIONAL                                                                                                    |                                                                                             |                       |                                                 |  |
|                                                                                                    |                                                                                                    | Objetivo general<br>Contribuir a la generación<br>de decisiones.                                                                   | l:<br>1 y uso de conocimiento ci                                                                                                    | entífico, tecnológico y de                                                                  | innovación (          | de problemas en salud pública para la toma      |  |
| Código BPIN : 2017<br>Sector : Salud y Prof<br>Entidad : INS<br>Responsable : MAR<br>Horizonte : 2019 - 20<br>Presupuesto 2021 :<br>Control Posterior :<br>Seguimiento de : Ou | 011000377<br>lección Social<br>ITZA ORDONEZ MOSQU<br>028<br>\$9.900.000.000<br>11/11/2021<br>ctubre 2021             | ERA                                                                                                    | <ul> <li>PND : Pacto Por Colombia, Pacto por la Equidad (2019-2022)</li> <li>Pacto: III. Pacto por la equidad: política social moderna centrada en la familia, eficiente, de calidad y conectada a mercados</li> <li>Línea: 2. Salud para todos con calidad y eficiencia, sostenible por todos</li> <li>Programa: Salud pública y prestación de servicios</li> </ul> |                                                                                             |                       |                                                 |  |
| Resumen Ejecutivo                                                                                                    |                                                                                                    | Ficha EBI(04/03/2                                                                                                    | 2021)                                                                                                    | Avance Físico :61,00%<br>Avance Financiero :81,72%<br>Avance Gestión :70,00%                |                       |                                                 |  |
| Resumen Ejecutivo                                                                                                    |                                                                                                    |                                                                                                    |                                                                                                    | Ava                                                                                         | nce Gesti             | ón :70,00%                                      |  |
| Resumen Ejecutivo<br>Cadena de Valor                                                                                                    | Esquema Financiero                                                                                                   | Metas Ind. Secundarios                                                                                                    | Metas de Gestión                                                                                                    | Ava                                                                                         | Anexos                | Seneficiarios                                   |  |
| Resumen Ejecutivo Cadena de Valor Objetivos específicos                                                                                                    | Esquema Financiero                                                                                                   | Metas Ind. Secundarios                                                                                                    | Metas de Gestión                                                                                                    | Ava<br>Regionalización                                                                      | Anexos                | Sin :70,00%<br>Beneficiarios                    |  |
| Resumen Ejecutivo<br>Cadena de Valor<br>Objetivos específicos<br>OBJETIVO: Fortaleo                                                                                            | Esquema Financiero<br>zer la capacidad para genera                                                                   | Metas Ind. Secundarios                                                                                                    | Metas de Gestión<br>ica y de innovación en sa                                                                                                    | Ava<br>Regionalización                                                                      | Anexos                | Beneficiarios                                   |  |
| Resumen Ejecutivo<br>Cadena de Valor<br>Objetivos específicos<br>OBJETIVO: Fortalet<br>OBJETIVO: Contrib<br>base en el nuevo co                                                | Esquema Financiero<br>cer la capacidad para genera<br>uir a la formulación de linea<br>xnocimiento científico y tecn | Metas Ind. Secundarios<br>r evidencia científica, tecnológ<br>mientos y políticas del Sistema<br>vológico generado por el INS. (*) | Metas de Gestión<br>ica y de innovación en sa<br>General de Seguridad Sa<br>) Objetivo eliminado en e                                                                                                    | Ava<br>Regionalización<br>Ilud pública (*) Objetivo<br>pcial y Salud para los to<br>I SUIFP | Anexos<br>eliminado e | Beneficiarios<br>en el SUIFP<br>: decisión, con |  |